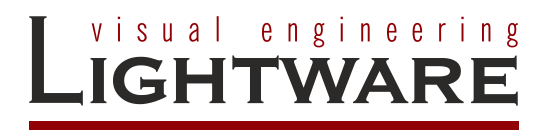

# Visca protocol LARA Driver

Ver. 1.2.0

Installation Manual

# TABLE OF CONTENTS

| 1. | INTRODUCTION                                                                                                    | 3            |
|----|----------------------------------------------------------------------------------------------------|--------------|
| 2. | INSTALLATION AND CONFIGURATION                                                                                                    | 4            |
|    | <ul> <li>2.1. INSTALLATION</li> <li>2.3. CREATING A NEW CONFIGURATION WITH VISCA DRIVER</li> <li>2.3.1. Uploading module to LARA config</li></ul> |              |
| 3. | OPERATION                                                                                                    |              |
|    | 3.1. PTZ MOVEMENT AND CAMERA PRESET FUNCTIONS         3.1.1. PTZ operation         3.1.2. PTZ Preset functions                                    | 8<br>8<br>10 |
| 4. | APPENDIX                                                                                                    | 12           |
|    | 4.1. DOCUMENT HISTORY                                                                                                    | 12           |

## 1. Introduction

This document is created to help integrators creating LARA configuration includes PTZ Camera control with Visca protocol. It is possible to define the communication mode and the speed of PTZ movements in this version (1.1.1) of Visca driver of LARA.

The system's main components are:

Lightware UCX/MMX2 Universal Matrix Switcher,

PTZ camera, that can be controlled via Visca protocol (RS232 / Ethernet UDP).

The room automation is done by Lightware Advanced Room Automation (LARA). It is a modular system which includes drivers for the equipment applied in the system. In this case a Visca protocol driver V 1.2.0. is used.

## 2. Installation and Configuration

### 2.1. Installation

Minimum equipment requirement for the solution:

- Lightware UCX / MMX2 Universal Matrix Switcher (FW: v2.9.0b6)
- PTZ camera controllable via VISCA protocol
- Ethernet network switch
- Cables

Before uploading and configuring the Visca driver Ver.1.2.0 please download the latest Firmware from <u>https://lightware.com/</u>. Upgrade your UCX/MMX2 Universal Matrix Switcher and activate LARA.

For further information please refer to the user manuals:

https://lightware.com/pub/media/lightware/filedownloader/file/User-Manual/Taurus\_UCX\_series\_Users\_Manual.pdf

https://lightware.com/pub/media/lightware/filedownloader/file/User-Manual/LARA\_Users\_Manual.pdf

https://lightware.com/lara/

## 2.3. Creating a new configuration with Visca driver

### 2.3.1. Uploading module to LARA config

Start new, empty configuration in LARA. It can be done with pressing FACTORY RESET:

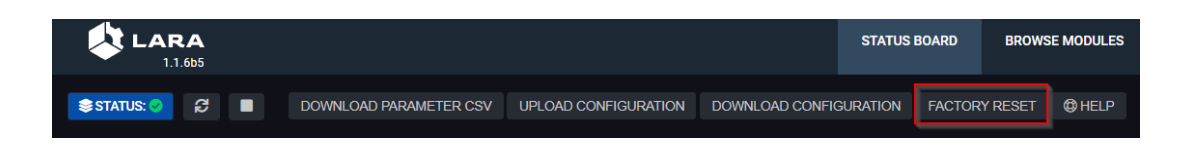

Create a new UCX/MMX2 module and an instance from it.

| CREATE NEW MODULE      |          |
|------------------------|----------|
| Category:              |          |
|                        | <b>.</b> |
| Base module:           |          |
| taurus-ucx-mmx2-driver | •        |
| Name:                  |          |
|                        |          |
| Short description:     |          |
|                        |          |
| Version:               |          |
|                        |          |
|                        |          |
|                        |          |

After these steps above please upload the Visca driver V1.2.0. with selecting 'Upload module' menu item and create a new instance from it.

|                                                                    |             |                    |                      |              |         | STATUS BOARD        | BROWSE            | MODULES |
|--------------------------------------------------------------------|-------------|--------------------|----------------------|--------------|---------|---------------------|-------------------|---------|
| STATUS: O 2                                                        |             |                    |                      |              |         |                     |                   | () HELP |
| MODULES                                                            | 🕂 EDIT UC   | X_DRIVER PARA      | METERS               |              |         |                     | 9                 | 1 B     |
| 0 3                                                                | түре        | PARAMETER NAME     | LABEL                | OPTIONS      | DEFAULT | DESCRIPTION         |                   |         |
| Search Q                                                           |             | ▼ IpAddress        | IP address           | EDIT OPTIONS | Default | IP address of the d | levice            |         |
| UCX_driver 1.0.23  Driver module for controlling LICX/MMV2 devices | # string    | connectionType     | Connection type      | EDIT OPTIONS |         | Description         |                   |         |
| PARAMETERS                                                         | # string    | authenticationType | Basic suthentication | EDIT OPTIONS |         | Enable or disable t | asic authenticati | ion     |
| EVENTS                                                             | # string    | ▼ username         | Username             | EDIT OPTIONS | Default | Username for basi   | c authentication  |         |
| METHODS<br>RULES                                                   | # string    | • password         | Password             | EDIT OPTIONS | Default | Password for basis  | authentication    |         |
| CUSTOM CODE                                                        | O ADD NEW N | NODULE PARAMETER   |                      |              |         |                     |                   |         |
| INFO                                                               |             |                    |                      |              |         |                     |                   |         |

As the next step the configuration of the existing module can be done.

### 2.4. Configuration

### 2.4.1. Setting parameters of PTZ\_CAM instance created from Visca Driver:

| ₩ EDIT PTZ_CAM INSTANCE PARAMETERS |
|------------------------------------|
| Instance name                      |
| PTZ_CAM                            |
| CAMERA CONTROL CONNECTION          |
| Interface                          |
| Ethernet -                         |
| NETWORK SETTINGS                   |
| IP Address                         |
| 192.168.4.90                       |
| port number : 52381                |

It is possible to choose Ethernet (UDP) or RS232 control options.

In case of choosing Ethernet option please set the IP address of the camera.

After choosing to use RS232 option please set the baud-rate matching the camera settings and the port number of UCX/MMX2 to connect the PTZ camera.

| SERIAL PORT SETTINGS                                                        |
|-----------------------------------------------------------------------------|
| Camera ID                                                                   |
| 1                                                                           |
| Using RS232 control - Camera ID [1-7]                                       |
| Serial port number                                                          |
| P1 -                                                                        |
| Serial port number of Lightware device                                      |
| Baudrate                                                                    |
| 9600 🗸                                                                      |
| Data bits: 8, Start bits: 1, Stop bits: 1, Parity: None, Flow control: None |

The PTZ movement speed can be adjusted in the PAN TILT SETTINGS.

| PAN TILT SETTINGS              |
|--------------------------------|
| Pan movement speed             |
| 10                             |
| Speed of pan movement [ 0 15 ] |
| Tilt movement speed            |
| 12                             |
| Speed of tilt movement [ 015 ] |
| Zoom movement speed            |
| 5                              |
| Speed of zoom movement [ 07 ]  |

These parameters define the speed of PTZ movement in case of using methods of Visca driver.

|   | panLeft: no return value<br>panLeftspeed: number   | Pan speed [0-15]    |
|---|----------------------------------------------------|---------------------|
| н | panRight: no return value<br>panRightspeed: number | Pan speed [0-15]    |
|   | pantilt_STOP: no return value                      |                     |
|   | tiltUp: no return value<br>tiltUpspeed: number     | Tilt speed [ 0-15 ] |
|   | tiltDown: no return value<br>tiltDownspeed: number | Tilt speed [ 0-15 ] |

Console output settings enables the LARA console log messages. It helps following the operation, and helps debugging.

| SETTINGS                            |
|-------------------------------------|
| Console Output                      |
| true                                |
| Enables logging in LARA log window. |

If the configuration runs, and the IP address settings are properly done all of the status sign should be green on the left side of each instance's status section like in this example:

| LARA<br>1.1.665                                                                                          |                                                         |                                                                 |                            | STATUS BOAR       | D BROWS              | SE MODULES |
|----------------------------------------------------------------------------------------------------|---------------------------------------------------------|-----------------------------------------------------------------|----------------------------|-------------------|----------------------|------------|
| STATUS: O                                                                                                | DOWNLOAD PARAMETER CSV                                  | UPLOAD CONFIGURATION                                            |                            |                   | CTORY RESET          | () HELP    |
| SINSTANCES                                                                                               |                                                         |                                                                 |                            |                   |                      |            |
| DRIVER                                                                                                   |                                                         |                                                                 |                            |                   |                      | ~          |
| Instance: UCX                                                                                            | Module: UCX_Driver                                      | Base                                                            | e module: taurus-ucx       | -mmx2-driver      | 11 🧭                 | 0          |
| Connection: Connected Package version: v2.2.0b4<br>01 output signal present: false 02 output's source: 1 | Product name: MMX2-4x3-H20 3 O2 output connected: false | Overall health status: OK 01<br>02 output signal present: false | l output's source: 12 01 o | output connected: | false<br>cted: false |            |
| O3 output signal present: false                                                                          |                                                         |                                                                 |                            |                   |                      |            |
| Instance: PTZ_CAM<br>Connected: true                                                                     | Module: Visca_driver                                    |                                                                 |                            |                   | 18 🖉 6               | i) 🗊       |
|                                                                                                    |                                                         |                                                                 |                            |                   |                      |            |
| USER PANEL                                                                                               |                                                         |                                                                 |                            |                   |                      | ~          |
| Instance: PTZ_Control_Panel                                                                              | Module: Userpanel_PTZ                                   |                                                                 |                            |                   | ) 🕕 🖉 🤅              | •          |
| Instance: Preset_Control_Panel                                                                           | Module: Userpanel_CAM                                   | _Presets                                                        |                            | e                 | ) 🕕 🖉 🤅              | 8 🗊        |
|                                                                                                    |                                                         |                                                                 |                            |                   |                      |            |
| LOGIC                                                                                                    |                                                         |                                                                 |                            |                   |                      | ~          |
| Instance: PTZ_ctrl_Logic                                                                                 | Module: Logic_module                                    |                                                                 |                            |                   | 11 🖉 🕯               | ð 🛈        |

Now the demo system is ready to start to control the PTZ camera.

# 3. Operation

## 3.1. PTZ movement and Camera Preset functions

#### 3.1.1. PTZ operation

#### PAN movement example:

Create a rule in the PTZ control panel which is triggered by pressing the 'PAN left' button on a touch panel:

| EDIT USERPANEL_P | PTZ RULES  |                                                                                    | 2 ±                                                                                      | Ô   |
|------------------|------------|------------------------------------------------------------------------------------|------------------------------------------------------------------------------------------|-----|
| RULES            | G ADD RULE | PAN LEFT DETAILS                                                                   |                                                                                          | ^   |
| Filter rules     | _          | Rule name                                                                          |                                                                                          |     |
| D L-f            |            | Pan Left                                                                           |                                                                                          |     |
| panLeft_release  |            |                                                                                    |                                                                                          |     |
|                  |            | EVENT                                                                              | CREATE EVENT                                                                             | ×   |
|                  |            | Instance                                                                           |                                                                                          |     |
|                  |            | PTZ_Control_Panel (Userpanel_PTZ)                                                  | · · · · · · · · · · · · · · · · · · ·                                                    | -   |
|                  |            | Event name                                                                         |                                                                                          |     |
|                  |            | panLeft_release                                                                    |                                                                                          | •   |
|                  |            | PANLEFT_RELEASE EVENT PARAMETERS                                                   |                                                                                          |     |
|                  |            | There are no parameters in the event's callback function.                          |                                                                                          |     |
|                  |            | ACTION                                                                             |                                                                                          | ~   |
|                  |            | ACTION WIZARD                                                                      | CODE EDITOR                                                                              |     |
|                  |            | If you want to add steps please notice that the code in the Code Editor will be ov | erwritten.                                                                               |     |
|                  |            |                                                                                    | O ADD RULE ACTION STEP                                                                   | ·   |
|                  |            | # Calling Pan left method of Visca driver                                          |                                                                                          |     |
|                  | Ŧ          |                                                                                    |                                                                                          | Ŧ   |
|                  |            | You have unsaved changes. These won't show up in the                               | running service and won't be saved when you leave the page. Make sure to save regularly. | AVE |

With the help of ACTION WIZARD create a RULE ACTION STEP:

| EDIT STEP                               |      |        |
|-----------------------------------------|------|--------|
| Name                                    |      |        |
| Calling Pan left method of Visca driver |      |        |
| Description                             |      |        |
|                                         |      |        |
| Select action step                      |      |        |
| Invoke method                           |      | -      |
| Select instance                         |      |        |
| PTZ_CAM (Visca_driver)                  |      | -      |
| Select method                           |      |        |
| panLeft (panLeftspeed: number)          |      | -      |
| Pan speed [0-15]                        |      |        |
| panLeftspeed                            |      |        |
| 12                                      |      |        |
|                                         |      |        |
|                                         |      |        |
|                                         |      |        |
|                                         |      |        |
|                                         |      |        |
|                                         |      |        |
|                                         |      |        |
|                                         |      |        |
|                                         | SAVE | CANCEL |
|                                         |      |        |

In this example: PTZ\_CAM is the name of the instance created from the Visca Driver.

| EDIT USERPANEL_PT | TZ RULES   |                                                                                                    | 2 4                    | . 0 |
|-------------------|------------|----------------------------------------------------------------------------------------------------|------------------------|-----|
| RULES             | O ADD RULE | PAN LEFT DETAILS                                                                                                    |                        | Â   |
| Filter rules      |            | Rule name<br>Pan Left                                                                                                    |                        |     |
| paneer (release   |            | EVENT                                                                                                    | CREATE EVENT           | ~   |
|                   |            | PTZ_Control_Panel (Userpanel_PTZ)                                                                                                    |                        | -   |
|                   |            | Event name<br>panLeft_release                                                                                                    |                        |     |
|                   |            | PANLEFT_RELEASE EVENT PARAMETERS                                                                                                    |                        |     |
|                   |            | There are no parameters in the event's callback function.                                                                                                    |                        |     |
|                   |            | ACTION                                                                                                    |                        | ~   |
|                   |            | ACTION WIZARD CODE EDITOR                                                                                                    |                        |     |
|                   |            | If you want to edit the code please notice that the steps in the Action Wizard will be deleted.           1         await instanceani getInstanceBVId('PIT (CAW') nani eff(12): |                        | 11  |
|                   | Ŧ          | • onoit instance, getinstance, intervent, pancer(12);                                                                                                    |                        | Ţ   |
|                   |            | You have unsaved changes. These won't show up in the running service and won't be saved when you leave the page. Make s                                                         | ure to save regularly. | AVE |

It is possible to create this RULE ACTION STEP in the CODE EDITOR SECTION as well:

In this example: PTZ\_CAM is the name of the instance created from the Visca Driver.

Please follow steps above for creating other action steps for another PTZ movements by calling other methods of Visca driver of LARA:

| LARA<br>1.1.665                                                        |                                                    |                                       |
|------------------------------------------------------------------------|----------------------------------------------------|---------------------------------------|
| STATUS: 🥥 🛛 🔳                                                          |                                                    | DOWNLOAD PARAMETER CSV UPLOAD CONFIGU |
| HODULES                                                                | EDIT VISCA_DRIVER METHODS                          |                                       |
| O ± Search Q                                                           | panLeft: no return value<br>panLeftspeed: number   | Pan speed [0-15]                      |
| Logic_module 1.1.0 \$ PTZ camera control using Visca protocol          | panRight: no return value<br>panRightspeed: number | Pan speed [0-15]                      |
|                                                                        | pantilt_STOP: no return value                      |                                       |
| UCX_Driver 1.0.23<br>Driver module for controlling UCX/MMX2<br>devices | tiltUp: no return value<br>tiltUpspeed: number     | Tilt speed [0-15]                     |
| Visca_driver 1.1.0<br>PTZ Camera control - Visca protocol              | tiltDown: no return value<br>tiltDownspeed: number | Tilt speed [0-15]                     |
| EVENTS                                                                 | zoomin: no return value<br>zoominspeed: number     | Zoom speed [0-7]                      |
| RULES<br>CUSTOM CODE                                                   | zoomOut: no return value<br>zoomOutspeed: number   | Zoom speed [0-7]                      |
| INFO                                                                   | zoomStop: no return value                          |                                       |

#### 3.1.2. PTZ Preset functions

#### Store preset example:

Create a rule in a PTZ control panel which is triggered by pressing the 'STORE' button on a touch panel:

| EDIT USERPANEL_CAM_PRESETS RULES |          |                                                                              | 2               | Ŧ          | Ô   |          |
|----------------------------------|----------|------------------------------------------------------------------------------|-----------------|------------|-----|----------|
| RULES                            | ADD RULE | STORE CAMERA PRESET 1 DETAILS                                                |                 |            |     | <b>^</b> |
| Filter rules                     |          | Rule name<br>Store Camera Preset 1                                           |                 |            |     |          |
| ** store 1 pressed               |          | EVENT                                                                        | • c             | REATE EVEN | п 🗸 | L        |
|                                  |          | Instance<br>Preset_Control_Panel (Userpanel_CAM_Presets)                     |                 |            | •   |          |
|                                  |          | Event name                                                                   |                 |            |     |          |
|                                  |          |                                                                              |                 |            | •   |          |
|                                  |          | There are no parameters in the event's callback function.                    |                 |            |     |          |
|                                  |          | ACTION                                                                       |                 |            | *   |          |
|                                  |          | ACTION WIZARD                                                                | CODE EDITOR     |            |     |          |
|                                  |          | If you want to add steps please notice that the code in the Code Editor will | be overwritten. |            |     |          |
|                                  |          |                                                                              | G ADD RUL       | E ACTION S | TEP |          |
|                                  |          | # Store Camera Preset 1                                                      |                 |            |     |          |
|                                  |          |                                                                              |                 |            |     |          |

With the help of ACTION WIZARD create a RULE ACTION STEP:

| EDIT STEP                       |          |
|---------------------------------|----------|
| Name                            |          |
| Store Camera Preset 1           |          |
| Description                     |          |
|                                 |          |
| Select action step              |          |
| Invoke method                   | <b>*</b> |
| Select instance                 |          |
| PTZ_CAM (Visca_driver)          | -        |
| Select method                   |          |
| storePreset (presetNum: number) | •        |
| presetNum                       |          |
| 1                               |          |
| Preset number [0127]            |          |
|                                 |          |
|                                 |          |

In this example: PTZ\_CAM is the name of the instance created from the Visca Driver.

It is possible to create this RULE ACTION STEP in the CODE EDITOR SECTION as well:

| EDIT USERPANEL_CAM_PRESETS RULES                   |          |                                                                                                   | 2              | <b>Ł</b> | Ì |
|----------------------------------------------------|----------|---------------------------------------------------------------------------------------------------|----------------|----------|---|
| RULES                                              | ADD RULE | STORE CAMERA PRESET 1 DETAILS                                                                     |                |          | ^ |
| Filter rules Store Camera Preset 1 store 1 pressed |          | Rule name<br>Store Camera Preset 1                                                                |                |          |   |
|                                                    |          | EVENT                                                                                             | G CREATE EVENT | ~        |   |
|                                                    |          | Preset_ControLPanel (Userpanel_CAM_Presets) Event name                                            |                | •        |   |
|                                                    |          | store 1 pressed                                                                                   |                | -        |   |
|                                                    |          | STORE 1 PRESSED EVENT PARAMETERS                                                                  |                |          |   |
|                                                    |          | There are no parameters in the event's callback function.                                         |                |          |   |
|                                                    |          | ACTION                                                                                            |                | ~        |   |
|                                                    |          | ACTION WIZARD CODE EDITOR                                                                         |                |          |   |
|                                                    |          | 1 If you want to edit the code please notice that the steps in the Action Wizard will be deleted. |                |          |   |
|                                                    |          | <pre>1 await instanceApi.getInstanceById('PTZ_CAM').storePreset(1);</pre>                         |                |          |   |

In this example: PTZ\_CAM is the name of the instance created from the Visca Driver.

Please follow steps above for creating action steps for recalling preset function by calling the other method of Visca driver of LARA:

| EDIT VISCA_DRIVER METHODS                              |                        |
|--------------------------------------------------------|------------------------|
| <br>storePreset: no return value<br>presetNum: number  | Preset number [ 0127 ] |
| <br>recallPreset: no return value<br>presetNum: number | Preset number [ 0127 ] |

# 4. Appendix

## 4.1. Document history

| Rev.   | Release date | Changes                                | Editor        |  |
|--------|--------------|----------------------------------------|---------------|--|
| v1.0   | 27-09-2022   | Initial version                        | Péter Szabó 3 |  |
| v1.1   | 04-05-2023   | Speed parameters added to PTZ function | Péter Szabó 3 |  |
| v1.1.1 | 11-05-2023   | Minor updates                          | Péter Szabó 3 |  |
| v1.2.0 | 12.02.2024   | LARA v1.2 compatible version           | Péter Szabó 3 |  |

Contact Us:

https://lightware.com/avi/project-inquiry

### Lightware Visual Engineering PLC.

Peterdy 15, Budapest H-1071, Hungary